# Migration vers le plan de numérotation étendu

10/2016 AMT/PTD/PBX/0164/0/1/FR

🔀 Mitel

#### Avertissement

Bien que les informations contenues dans ce document soient considérées comme pertinentes, Mitel Networks Corporation (MITEL ®) ne peut en garantir l'exactitude.

Les informations sont susceptibles d'être modifiées sans préavis et ne doivent pas être interprétées de quelque façon que ce soit comme un engagement de Mitel, de ses entreprises affiliées ou de ses filiales.

Mitel, ses entreprises affiliées et ses filiales ne sauraient être tenus responsables des erreurs ou omissions que pourrait comporter ce document. Celui-ci peut être revu ou réédité à tout moment afin d'y apporter des modifications.

Aucune partie de ce document ne peut être reproduite ou transmise sous une forme quelconque ou par n'importe quel moyen - électronique ou mécanique – quel qu'en soit le but, sans l'accord écrit de Mitel Networks Corporation.

© Copyright 2015, Mitel Networks Corporation. Tous droits réservés. Mitel ® est une marque déposée de Mitel Networks Corporation.

Toute référence à des marques tierces est fournie à titre indicatif et Mitel n'en garantit pas la propriété.

## SOMMAIRE

| 1 A PROPOS DE CE DOCUMENT |            |                                                                                                    |          |  |  |  |
|---------------------------|------------|----------------------------------------------------------------------------------------------------|----------|--|--|--|
|                           | 1.1<br>1.2 | OBJET DU DOCUMENT<br>TERMINOLOGIE                                                                           | .4       |  |  |  |
|                           | 1.3        | DOCUMENTS DE REFERENCE                                                                                      | .4       |  |  |  |
| 2                         | PRÉ-RI     | EQUIS AVANT MIGRATION                                                                                       | .5       |  |  |  |
| _                         |            |                                                                                                    | _        |  |  |  |
| 3                         | PROCE      | EDURE DE MIGRATION                                                                                          | .6       |  |  |  |
|                           | 3.1        | MIGRATION D'UN PLAN DE NUMÉROTATION 6 CHIFFRES OU MOINS DE 6 CHIFFRES VERS I<br>PLAN DE NUMEROTATION ETENDU | UN<br>.7 |  |  |  |
|                           |            | 3.1.1 ETAPE 1 : PRÉPARATION DES FICHIERS DE MIGRATION                                                       | .7       |  |  |  |
|                           |            | 3.1.2 ETAPE 2: DÉROULEMENT DE LA MIGRATION                                                                  | .9       |  |  |  |
|                           | 3.2        | MIGRATION D'UN PLAN DE NUMEROTATION PNIA VERS UN PLAN DE NUMEROTATION                                       |          |  |  |  |
|                           |            | ETENDU1                                                                                                    | 14       |  |  |  |
|                           |            | 3.2.1 ETAPE 1 : PRÉPARATION DU FICHIER DE MIGRATION1                                                        | 14       |  |  |  |
|                           |            | 3.2.2 ETAPE 2: DÉROULEMENT DE LA MIGRATION                                                                  | 15       |  |  |  |

## 1 À PROPOS DE CE DOCUMENT

### 1.1 OBJET DU DOCUMENT

Ce document décrit la procédure de migration permettant d'évoluer :

- d'un plan de numérotation à 6 chiffres,
- d'un plan de numérotation à moins de 6 chiffres,
- d'un plan PNIA,

vers le nouveau plan de numérotation étendu.

### 1.2 TERMINOLOGIE

• PNIA : Plan de Numérotation Inter-Armée

## 1.3 DOCUMENTS DE RÉFÉRENCE

Les informations contenues dans ce manuel se réfèrent au document suivant :

Gestion des numéros SDA

## 2 PRÉ-REQUIS AVANT MIGRATION

- Le passage en plan de numérotation étendu nécessite la <u>gestion des numéros SDA en mode SDN</u>. (se référer au chapitre 7 du document AMT/PTD/PBX/99/5/4)
- La procédure de migration est disponible à partir de la version MiVoice 5000 R6.3.

## **3 PROCÉDURE DE MIGRATION**

La migration se déroule en 2 étapes distinctes :

- 1ere étape : préparation des fichiers de migration. Cette étape peut être effectuée à l'avance.
- 2<sup>e</sup> étape : la procédure de migration est semi-automatique. Avant et après la renumérotation automatique, elle nécessite quelques interventions manuelles par Web Admin sur MiVoice 5000 et sur MiVoice Manager.

Déroulement de cette étape :

- 1. Sur les MiVoice 5000,
  - Opérations manuelles à effectuer par la Web Admin sur tous les sites du multisite à migrer
- 2. Sur MiVoice Manager,
  - o Opérations manuelles à effectuer
  - Lancement du processus de reconfiguration automatique des abonnés.
  - o Opérations manuelles à effectuer
- 3. Sur les MiVoice 5000,
  - Opérations manuelles à effectuer par la Web Admin sur tous les sites du multisite migré

### 3.1 MIGRATION D'UN PLAN DE NUMÉROTATION À 6 CHIFFRES OU MOINS DE 6 CHIFFRES VERS UN PLAN DE NUMÉROTATION ÉTENDU

#### 3.1.1 PRÉPARATION DES FICHIERS DE MIGRATION

Avant la migration, deux fichiers sont à préparer pour renseigner les nouvelles tranches de numérotation et les nouveaux numéros d'abonnés.

#### 3.1.1.1 Fichier de description des nouveaux numéros d'abonnés Construction du fichier en configuration Multisite :

- Dans le MiVoice 5000 Manager, dans le menu **Téléphonie>Gestion des abonnés>Création de masse** 
  - ⇒ Sélectionner la Région et le Multisite concernés puis cliquer sur la flèche verte
  - ⇒ Dans l'onglet Migration num étendue, générer un formulaire Excel (CSV) <u>pour chaque</u> <u>site du multisite</u>
  - ⇒ Obtention d'un fichier par site nommé "*Region\_multisite\_site\_migration.csv*"

| liter - Milvoice 5000 Manager Clien | t - Telephonie                                             | the second second second second second second second second second second second second second second second se |                             | Manager Landson                 |                       |  |  |  |  |  |
|-------------------------------------|------------------------------------------------------------|----------------------------------------------------------------------------------------------------|-----------------------------|---------------------------------|-----------------------|--|--|--|--|--|
|                                     | 🖲 Gestion des abo                                          | onnés                                                                                                    |                             |                                 |                       |  |  |  |  |  |
| 🕅 Mitel                             | Création de masse                                          |                                                                                                    |                             |                                 |                       |  |  |  |  |  |
|                                     | Région : "Montigny" - Multisite : "migration2" - Site : "" |                                                                                                    |                             |                                 |                       |  |  |  |  |  |
| Utilisateur: M7450                  | Changement des Régions/S<br>Région                         | Multisite/Site isolé                                                                                            |                             | Re                              | cherche ranide        |  |  |  |  |  |
| Plan de numérotation                | Montigny                                                   | migration2                                                                                                    |                             |                                 |                       |  |  |  |  |  |
| Caractéristiques tec                |                                                            |                                                                                                    |                             |                                 |                       |  |  |  |  |  |
| Gestion de l'annuaire               |                                                            |                                                                                                    |                             |                                 |                       |  |  |  |  |  |
| Gestion des abonnés                 |                                                            |                                                                                                    |                             |                                 |                       |  |  |  |  |  |
| Recherche                           | Martin                                                     |                                                                                                    |                             |                                 |                       |  |  |  |  |  |
| Création unitaire                   | Imontigny                                                  | migration2                                                                                                    |                             |                                 |                       |  |  |  |  |  |
| Création de masse                   | Création de masse                                          | Modification de masse annuaire                                                                                  | Modification du User Portal | Profils Authentification po     | Migration num étendue |  |  |  |  |  |
| Suivi des traitement                | Export<br>Générer un formulaire                            | Excel (CSV)                                                                                                    | Import                      |                                 |                       |  |  |  |  |  |
| Web Client                          | pour la migration vers<br>numérotation étendu              | le plan de Générer                                                                                              | un fichier .                | s données depuis Importe<br>zip | er                    |  |  |  |  |  |
| Gestion des Profils                 |                                                            |                                                                                                    |                             |                                 |                       |  |  |  |  |  |
| Consultations                       |                                                            |                                                                                                    |                             |                                 |                       |  |  |  |  |  |
| Gestion des termina                 |                                                            |                                                                                                    |                             |                                 |                       |  |  |  |  |  |
| Applications Mitel                  |                                                            |                                                                                                    |                             |                                 |                       |  |  |  |  |  |
|                                     |                                                            |                                                                                                    |                             |                                 |                       |  |  |  |  |  |

- Dans chaque fichier "Region\_multisite\_site\_migration.csv", remplir la colonne "Nouveau numéro".
- Regrouper tous les fichiers CSV ainsi complétés dans un fichier ZIP ("Migration\_abonnés.ZIP" par exemple).

Construction du fichier en configuration Cluster :

- Dans le MiVoice 5000 Manager, dans le menu Téléphonie>Gestion des abonnés
  - ⇒ Sélectionner la Région et le Multisite concernés puis cliquer sur la flèche verte
  - ⇒ Dans l'onglet Migration num étendue, générer un formulaire Excel (CSV) <u>pour le</u> <u>Cluster seul</u>
  - ⇒ Dans le fichier obtenu et nommé "Region\_multisite\_site\_migration.csv", remplir la colonne "Nouveau numéro".

⇒ Compacter le fichier "Region\_multisite\_site\_migration.csv" dans un fichier ZIP ("Migration\_abonnés.ZIP" par exemple).

Si des abonnements de type "standard auto" (SVI) existent sur les noeuds du cluster, il faudra les recréer à la fin de la migration.

3.1.1.2 Fichier de description des nouvelles tranches de numérotation

Pour construire ce fichier :

- Dans le MiVoice 5000 Manager, dans le menu Téléphonie>Plan de numérotation faire un export des anciennes tranches de numérotation
  - ⇒ Obtention du fichier nommé "multisite\_SDA.csv"

| 🗴 Mitel - MiVoice 5000 Manager Client - Téléphonie                                         |                                |                |                     |         |                      |                       |  |  |  |  |  |
|--------------------------------------------------------------------------------------------|--------------------------------|----------------|---------------------|---------|----------------------|-----------------------|--|--|--|--|--|
|                                                                                            | 🎦 Plan d                       | e numérotation |                     |         |                      |                       |  |  |  |  |  |
| 🕅 Mitel                                                                                    | Tranches de numéros            |                |                     |         |                      |                       |  |  |  |  |  |
| Région : "Montigny" - Multisite : "migration2" - Site : ""  V Characteristic Designed Size |                                |                |                     |         |                      |                       |  |  |  |  |  |
| 🖕 Utilisateur: M7450                                                                       | ¥ Changement des Régions/Sites |                |                     |         |                      |                       |  |  |  |  |  |
|                                                                                            |                                |                | en Jour(s)          |         |                      |                       |  |  |  |  |  |
| Plan de numerotation                                                                       | Durée de g                     | el des numéros |                     |         |                      | Configurer            |  |  |  |  |  |
| 🙀 Tranches de numéros                                                                      |                                |                |                     |         |                      |                       |  |  |  |  |  |
| 🍿 Numéros étendus                                                                          |                                | Type de plan   | Numérotation locale | Plans   | Nom                  | Numérotation externe  |  |  |  |  |  |
| 🔥 Numéros d'installati                                                                     | acsm2                          | local-RTC      | 84090000 - 84099999 | Plan 1  | TR_6                 | 0404040000-0404049999 |  |  |  |  |  |
|                                                                                            | acsm2                          | local-RTC      | 83050000 - 83099999 | Plan 1  | TR_4                 | 0305050000-0305099999 |  |  |  |  |  |
| Caractéristiques tec                                                                       | acsm2                          | local-RTC      | 85230000 - 85239999 | Plan 1  | TR_8                 | 0123400000-0123409999 |  |  |  |  |  |
| Gestion de l'annuaire                                                                      | acsm2                          | local-RTC      | 82040000 - 82049999 | Plan 1  | TR_2                 | 0204040000-0204049999 |  |  |  |  |  |
|                                                                                            | acsm2                          | local-RTC      | 81000000 - 81039999 | Plan 1  | TR_0                 | 010300000-0103039999  |  |  |  |  |  |
| 🖉 Gestion des abonnés                                                                      | axsm2                          | local-RTC      | 84090000 - 84099999 | Plan 1  | TR_6                 | 0404040000-0404049999 |  |  |  |  |  |
|                                                                                            | axsm2                          | local-RTC      | 83050000 - 83099999 | Plan 1  | TR_4                 | 0305050000-0305099999 |  |  |  |  |  |
|                                                                                            | axsm2                          | local-RTC      | 85230000 - 85239999 | Plan 1  | TR_8                 | 0123400000-0123409999 |  |  |  |  |  |
| / Gestion des termina                                                                      | axsm2                          | local-RTC      | 82040000 - 82049999 | Plan 1  | TR_2                 | 0204040000-0204049999 |  |  |  |  |  |
|                                                                                            | axsm2                          | local-RTC      | 81000000 - 81039999 | Plan 1  | TR_0                 | 010300000-0103039999  |  |  |  |  |  |
| Applications Mitel                                                                         |                                |                |                     |         |                      |                       |  |  |  |  |  |
|                                                                                            |                                |                |                     |         |                      |                       |  |  |  |  |  |
|                                                                                            |                                |                |                     |         |                      |                       |  |  |  |  |  |
|                                                                                            |                                |                |                     |         |                      |                       |  |  |  |  |  |
|                                                                                            |                                |                |                     |         |                      |                       |  |  |  |  |  |
|                                                                                            |                                |                |                     | Imprime | r Gest. Num. Importe | Exporter              |  |  |  |  |  |

 Remplir le fichier avec le nouveau plan de numérotation : remplacer les anciennes tranches de numéros par les nouvelles.

#### 3.1.2 DÉROULEMENT DE LA MIGRATION

Ce paragraphe décrit l'enchainement des actions à réaliser durant la migration.

A partir de cette étape, le multi-site n'est plus opérationnel jusqu'à la fin de la migration. Il est impératif de respecter l'ordre des actions.

#### 1. Actions à faire par Web Admin sur MiVoice 5000 sur chaque site du multisite ou sur le cluster

- 1. Activation du plan de numérotation étendu
  - ⇒ Menu Service Téléphonie>Système>Expert>Paramètres DCF
  - ⇒ Numéro de la DCF : 419
  - ⇒ Valeur de la DCF : 2
- 2. Gel du mécanisme d'expiration des postes SIP pendant la phase de renumérotation
  - ⇒ Menu Service Téléphonie>Système>Expert>Paramètres DCF
  - ⇒ Numéro de la DCF : 519
  - ⇒ Valeur de la DCF : 2
- 3. Modification du plan de numérotation
  - Menu Service Téléphonie>Plan de numérotation>Plan pour les usagers>Accès aux numéros locaux
  - ⇒ Modifier le nombre de chiffres de la numérotation
  - ⇒ Modifier les tranches de numérotation
- 4. Redémarrer les sites
  - ⇒ Menu Service Téléphonie>Système>Demande de redémarrage
  - ⇒ Type redémarrage :
    - STANDARD (pour les sites d'un multisite)
    - STANDARD AVEC LES NOEUDS (pour un cluster)

#### 2. Actions à faire sur MiVoice5000 Manager

- 1. Si la configuration initiale contient des super-groupements, il faut noter leur configuration et les supprimer manuellement (les super-groupements ne sont pas migrables automatiquement).
- 2. En mode cluster, si des abonnements de type "standard auto" (SVI) existent sur les noeuds du cluster, il faut noter leur configuration et les recréer à la fin de la migration
- 3. Activation du plan de numérotation étendu
  - ⇒ Menu Topologie du réseau
  - ⇒ Sélectionner Région puis Multisite/sitelsolé
  - ⇔ Cliquer sur le bouton
    Configuration

| ⇒ | Cocher la case | Plan de numérotation étendu |  |
|---|----------------|-----------------------------|--|
|   |                |                             |  |

| DO Mitel - MiVoice 5000 Manager Client | And the Party of Concession, Named on Street, or other other | the first of the later      |                                 |  |  |  |  |  |
|----------------------------------------|----------------------------------------------------------------------------------------------------|-----------------------------|---------------------------------|--|--|--|--|--|
|                                        | Administration                                                                                                    |                             |                                 |  |  |  |  |  |
| 🛛 🕅 Mitel                              | 🕡 Topologie du réseau                                                                                                    |                             |                                 |  |  |  |  |  |
|                                        | Configuration multisite                                                                                                    |                             |                                 |  |  |  |  |  |
| 🚖 Utilisateur: M7450                   | Site de référe                                                                                                    | nce Importer un pouveou oit | e dans le multicite             |  |  |  |  |  |
| Actions immédiates                     | Nom migration2                                                                                                    | Site :                      |                                 |  |  |  |  |  |
|                                        | Annuaire axsm2                                                                                                    |                             |                                 |  |  |  |  |  |
| O Actions Différées                    | Messageries vocales                                                                                                    | Envoi d'e-mail vers usa     | ger                             |  |  |  |  |  |
| 🛱 Campagnes                            | Sequence Th/P                                                                                                    | Activer     Activer         |                                 |  |  |  |  |  |
| Administration                         | Serveurs TWP                                                                                                    | Comparation                 |                                 |  |  |  |  |  |
| Administration                         | Identifier les sites                                                                                                    | Activation des groupes      | upes annuaire                   |  |  |  |  |  |
| a Configuration                        | Génération                                                                                                    | WebBIC                      |                                 |  |  |  |  |  |
| 🛛 🎭 Gestion des opérateurs             | Communauté                                                                                                    | Url WebRTC                  |                                 |  |  |  |  |  |
| 🌐 Actions en cours                     | Sécurité                                                                                                    |                             | E                               |  |  |  |  |  |
| 🇊 Topologie du réseau                  | Mot de passe usager par défaut 0000                                                                                                    | Génération authen           | tification poste à la création. |  |  |  |  |  |
| Identification de site                 | Type de gestion des numéros SDA                                                                                                    |                             |                                 |  |  |  |  |  |
| 🔓 Gestion des listes de si             | <ul> <li>Dans les caractéristiques techniques</li> </ul>                                                                                                    |                             |                                 |  |  |  |  |  |
| Se Déverrouillage des fon              | <ul> <li>Dans les caractéristiques annuaires</li> </ul>                                                                                                    |                             |                                 |  |  |  |  |  |
| Préférences                            | Plan de numérotation étendu                                                                                                    | Numéro de plan SDA Plan 1   |                                 |  |  |  |  |  |
|                                        | Mode communauté                                                                                                    |                             |                                 |  |  |  |  |  |
| Consultations                          | TMA en mode communauté                                                                                                    | Numéros E16                 | 4                               |  |  |  |  |  |
| a Téléphonie                           | Chiffrement dans le multisite                                                                                                    |                             |                                 |  |  |  |  |  |
| 🖂 Supervision réseau                   | Chiffrement                                                                                                    | Import du certificat        |                                 |  |  |  |  |  |
| 2.                                     | Type de chiffrement Auto signé                                                                                                    | Fichier                     |                                 |  |  |  |  |  |
|                                        |                                                                                                    | Mot de passe                |                                 |  |  |  |  |  |
|                                        | •                                                                                                    |                             | •                               |  |  |  |  |  |
|                                        |                                                                                                    | Retour                      | Supprimer Appliquer             |  |  |  |  |  |
|                                        | Journal des Opérations                                                                                                    |                             | ф.                              |  |  |  |  |  |
|                                        | Portail MiVoice 5000 Man                                                                                                    | ager connecté               |                                 |  |  |  |  |  |

- 4. Import du fichier des numéros d'abonnés
  - ⇒ Menu Téléphonie>Gestion des abonnés>Création de masse
  - ⇒ Sélectionner la Région et le Multisite concernés puis cliquer sur la flèche verte
  - ⇒ Dans l'onglet Migration num étendue,
    - ⇒ Importer le fichier "*Migration\_abonnés.ZIP*" préparé avant migration (cf \$ 3.1.1)

| Mitel - MiVoice 5000 Manager Clien | t - Téléphonie                                             | Line an engine             | service in addition of the        | Rough Labor                 |                              |  |  |  |  |  |
|------------------------------------|------------------------------------------------------------|----------------------------|-----------------------------------|-----------------------------|------------------------------|--|--|--|--|--|
|                                    | 🔊 Gestion des abonnés                                      |                            |                                   |                             |                              |  |  |  |  |  |
| 🔀 Mitel                            | Création de masse                                          |                            |                                   |                             |                              |  |  |  |  |  |
|                                    | Région : "Montigny" - Multisite : "migration2" - Site : "" |                            |                                   |                             |                              |  |  |  |  |  |
|                                    | Changement des Régions/Sites                               |                            |                                   |                             |                              |  |  |  |  |  |
| 🙀 Utilisateur: M7450               | Région Mi                                                  | ultisite/Site isolé        |                                   | Rei                         | cherche rapide               |  |  |  |  |  |
| Plan de numérotation               | Montigny mi                                                | igration2                  |                                   |                             |                              |  |  |  |  |  |
| 🕜 Caractéristiques tec             |                                                            | _                          |                                   |                             |                              |  |  |  |  |  |
| 🗊 Gestion de l'annuaire            |                                                            | _                          |                                   |                             |                              |  |  |  |  |  |
| 🞘 Gestion des abonnés              |                                                            | _                          |                                   |                             |                              |  |  |  |  |  |
| d Recherche                        | Montiany                                                   | igration2                  | 5                                 |                             | _                            |  |  |  |  |  |
| Création unitaire                  |                                                            |                            |                                   |                             |                              |  |  |  |  |  |
| Création de masse                  | Création de masse Modit                                    | fication de masse annuaire | Modification du User Portal       | Profils Authentification po | Steven Migration num étendue |  |  |  |  |  |
| 👼 Suivi des traitement             | Générer un formulaire Excel (0                             | CSV)                       | Import                            |                             |                              |  |  |  |  |  |
| 👩 Web Client                       | pour la migration vers le plan o<br>numérotation étendu    | de Générer                 | Importer les d<br>un fichier .zip | onnées depuis               |                              |  |  |  |  |  |
| 🍘 Gestion des Profils              |                                                            | _                          |                                   |                             |                              |  |  |  |  |  |
| 🖒 Consultations                    | acsm2                                                      | <b>-</b>                   |                                   |                             |                              |  |  |  |  |  |
| destion des termina                |                                                            |                            |                                   |                             |                              |  |  |  |  |  |
| Applications Mitel                 |                                                            |                            |                                   |                             |                              |  |  |  |  |  |
|                                    |                                                            |                            |                                   |                             |                              |  |  |  |  |  |

Les libellés affichés dans la fenêtre **Journal de la téléphonie** permettent de surveiller l'état d'avancement du processus de migration :

⇒ Phase de vérification du fichier importé.

Le libellé "Analyse des fichiers pour la migration → Succès" est affiché lorsque le fichier importé est correct.

Le libellé " Analyse des fichiers pour la migration → Erreurs dans le fichier pour la migration" est affiché si le fichier comporte des erreurs, ainsi qu'une fenêtre détaillant les erreurs. Dans ce cas, le fichier peut être corrigé et ré-importé.

⇒ Phase de vérification de l'état du multisite.

Le libellé "Configuration du site → Multisite opérationnel" est affiché lorsque tous les site sont joignables.

Le libellé "*Site non connecté dans le multisite*" est affiché si un site n'est pas joignable. Si le site est reconnecté, il est possible de poursuivre le processus de migration

⇒ Phase de renumérotation

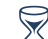

Pendant plusieurs minutes (temps dépendant du nombre d'abonnés à reconfigurer), la renumérotation des abonnements s'effectue, suivie de la mise à jour des touches et des renvois

⇒ Fin du processus de migration

Le libellé "*Migration en numérotation étendue* **→** *Succès*" est affiché lorsque la migration est teminée sans erreurs

| - Té | léphonie             |         |       |      |           |            |          |                                   |                                                  |
|------|----------------------|---------|-------|------|-----------|------------|----------|-----------------------------------|--------------------------------------------------|
| Jour | nal de la Téléphonie |         |       |      |           |            |          |                                   |                                                  |
| ₹ 7  | 7 Date               | ⊽ Sit マ | Noeud | 7 A7 | Communa 🗸 | Multisite  | V Régi V | Action V                          | Libellé V                                        |
| • 🕽  | 12/07/16 19:15:06    | ACSM    |       |      |           | Migration1 | Montign  | Action sur abonné téléphonique    | Migration en numérotation étendue => Succès      |
| •    | 12/07/16 19:15:06    | ACSM    |       |      |           | Migration1 | Montign  | Action sur abonné téléphonique    | Migration : Fin traitement des renvois           |
| •    | 12/07/16 19:14:16    | AXSM    |       |      |           | Migration1 | Montign  | Action sur abonné téléphonique    | Migration : Fin traitement des renvois           |
|      | 12/07/16 19:14:15    | AXSM    |       |      |           | Migration1 | Montign  | Action sur abonné téléphonique    | Migration : Début traitement des renvois         |
| • 🤆  | 12/07/16 19:14:15    | ACSM    |       |      |           | Migration1 | Montign  | Action sur abonné téléphonique    | Migration : Début traitement des renvois         |
| • 🤆  | 12/07/16 19:14:14    | ACSM    |       |      |           | Migration1 | Montign  | Action sur abonné téléphonique    | Migration : Fin traitement des touches           |
| • 🤆  | 12/07/16 19:11:42    | AXSM    |       |      |           | Migration1 | Montign  | Action sur abonné téléphonique    | Migration : Fin traitement des touches           |
| 9    | 12/07/16 19:11:40    | AXSM    |       |      |           | Migration1 | Montign  | Action sur abonné téléphonique    | Migration : Début traitement des touches         |
| • 🤅  | 12/07/16 19:11:40    | ACSM    |       |      |           | Migration1 | Montign  | Action sur abonné téléphonique    | Migration : Début traitement des touches         |
| • 🤆  | 12/07/16 19:11:35    | ACSM    |       |      |           | Migration1 | Montign  | Action sur abonné téléphonique    | Migration : Fin traitement renumérotation        |
| • 🤆  | 12/07/16 18:58:48    | AXSM    |       |      |           | Migration1 | Montign  | Action sur abonné téléphonique    | Migration : Fin traitement renumérotation        |
| • •  | 12/07/16 18:45:20    | AXSM    |       |      |           | Migration1 | Montign  | Action sur abonné téléphonique    | Migration : Début traitement renumérotation      |
| • 🤆  | 12/07/16 18:45:20    | ACSM    |       |      |           | Migration1 | Montign  | Action sur abonné téléphonique    | Migration : Début traitement renumérotation      |
| • 9  | 12/07/16 18:44:36    | AXSM    |       |      |           | Migration1 | Montign  | Action sur caractéristiques techn | Configuration du site => Multisite opérationnel  |
| • 9  | 12/07/16 18:44:36    | ACSM    |       |      |           | Migration1 | Montign  | Action sur caractéristiques techn | Configuration du site => Multisite opérationnel  |
| • >  | 12/07/16 18:40:44    | ACSM    |       |      |           | Migration1 | Montign  | Action sur abonné téléphonique    | Analyse des fichiers pour la migration => Succès |

Le libellé "*Migration en numérotation étendue* → *Erreurs lors de la migration*" est affiché lorsque des erreurs ont été détectées.

Dans ce cas, une fenêtre détaille les erreurs avec notamment les numéros impactés : un second import est alors possible après correction du fichier importé.

- 5. Import du fichier des tranches de numérotation
  - ⇒ Menu Téléphonie>Plan de numérotation
  - ⇒ Sélectionner **Région** puis **Multisite/sitelsolé**
  - ⇒ Importer le fichier "*multisite\_SDA.csv*" préparé avant migration (cf \$ 3.1.1.2)
- 6. Reprogrammation des super-groupements si nécessaire
- 7. En mode cluster, reprogrammation des abonnements de type "standard auto" (SVI) sur les noeuds du cluster si nécessaire

#### 3. Actions à faire par Web Admin sur MiVoice 5000 sur chaque site du multisite

- 1. Réactivation du mécanisme d'expiration des postes SIP
  - ⇒ Menu Service Téléphonie>Système>Expert>Paramètres DCF
  - ⇒ Numéro de la DCF : 519
  - $\Rightarrow$  Valeur de la DCF : -
- 2. Resynchronisation des sites de backup

(à faire sur les sites ayant des abonnements secourus)

- ⇒ Menu Service Téléphonie>Abonnés>Droitst>Paramètres généraux
- ⇒ Onglet Système
- ⇒ Paramètre Réalignement immédiat

| 🕅 Mitel 🕴 Servic                                                                                                    | e téléphonie                                                                                                    | MiVoice 5000   | ٩                   |
|----------------------------------------------------------------------------------------------------|----------------------------------------------------------------------------------------------------|----------------|---------------------|
| Accueil Web Admin<br>Abonnés<br>Droits<br>Paramètres généraux<br>Système<br>Plan de numérotation<br>Réseau et liaisons<br>Accueils<br>Messagerie et tonalités<br>Liens rapides | Paramètres généraux abonnés<br>Service teléphonie-Abonnés-Droits-Paramètres généraux (14.1)<br>Abonné Système Droits Application Réseau<br>Numérotation abrégée générale<br>- nombre de numéros<br>- préfixes multiples<br>Abonné renvoyé vers l'extérieur<br>- taxation<br>- envoi identité<br>Gestion classes de facilités<br>Gestion classes LIA<br>Gestion classes LIA<br>Gestion classes LIA<br>Gestion classes Cloisonnement<br>Gestion préemption intersite<br>Numérotation SDA par SDN<br>- Plan utilisé pour les numéros SDA publiques<br>- Numéro d'installation<br>N° sans préfixe réseau pour poste SIP<br>Acheminement appel EXT<br>Ctrl mdp sur ouverture session TAPI<br>Fonction économie d'énergie | Le Conté       | 다. 🗐 다 <b>방 단</b> 말 |
| MV5000-R6.3 RC /A802 FRA<br>Site: 010-ACS MIG2                                                                                                    | Paramètres dual homing                                                                                                    |                |                     |
| 10/05/10 10:3/:3/                                                                                                    | <ul> <li>réalignement journalier (hh:mm)</li> </ul>                                                                                                    | 01:37          |                     |
| 15/09/16 10-27-22                                                                                                    | réalignement immédiat de                                                                                                    | O11 AVS MIC2 - |                     |
| * DUALE DEDUT ENTERTON-011/002                                                                                                    | - reaugnement immediat de                                                                                                    | UTT-AV2 MIRT 4 |                     |
| - DOALD DEBUT EMISSION:011/002                                                                                                    | Confin                                                                                                    | mation         |                     |
| 12/03/10 10:35:30                                                                                                    |                                                                                                    |                |                     |
| * ANNUAIRE : TIS EN SERVICE SITE 10                                                                                                    |                                                                                                    |                |                     |

### 3.2 MIGRATION D'UN PLAN DE NUMÉROTATION PNIA VERS UN PLAN DE NUMÉROTATION ÉTENDU

Cette procédure décrit la migration d'un plan PNIA vers un plan de numérotation étendu sans modification des numéros.

#### 3.2.1 PRÉPARATION DU FICHIER DE MIGRATION

1 101 1 50

Avant la migration, un fichier de description des abonnés du multi-site est à préparer.

Construction du fichier en configuration Multisite :

- Dans le MiVoice 5000 Manager, dans le menu Téléphonie>Gestion des abonnés>Création de masse
  - ⇒ Sélectionner la Région et le Multisite concernés puis cliquer sur la flèche verte
  - ⇒ Dans l'onglet Migration num étendue, générer un formulaire Excel (CSV) <u>pour chaque</u> <u>site du multisite</u>
  - ⇒ Obtention d'un fichier par site nommé " *Region\_multisite\_site\_migration.csv*"

|   | ter - Milvoice 5000 Manager Clien |                                                                                                    |  |  |  |  |  |  |  |  |  |  |
|---|-----------------------------------|----------------------------------------------------------------------------------------------------|--|--|--|--|--|--|--|--|--|--|
|   |                                   | 🖧 Gestion des abonnés                                                                                                    |  |  |  |  |  |  |  |  |  |  |
|   | Mitel                             | O Création de masse                                                                                                    |  |  |  |  |  |  |  |  |  |  |
|   |                                   | Région : "Montigny" - Multisite : "migration2" - Site : ""                                                                        |  |  |  |  |  |  |  |  |  |  |
|   |                                   | Changement des Régions/Sites                                                                                                    |  |  |  |  |  |  |  |  |  |  |
| L | tilisateur: M7450                 | Région Multisite/Site isolé Becherche ranide                                                                                      |  |  |  |  |  |  |  |  |  |  |
| 1 | Plan de numérotation              | Montigny migration2                                                                                                    |  |  |  |  |  |  |  |  |  |  |
|   | 0                                 |                                                                                                    |  |  |  |  |  |  |  |  |  |  |
| ľ | Caracteristiques tec              |                                                                                                    |  |  |  |  |  |  |  |  |  |  |
| 1 | Gestion de l'annuaire             |                                                                                                    |  |  |  |  |  |  |  |  |  |  |
|   | Gestion des abonnés               |                                                                                                    |  |  |  |  |  |  |  |  |  |  |
| , | Pacharcha                         |                                                                                                    |  |  |  |  |  |  |  |  |  |  |
| > |                                   | Montigny migration2                                                                                                    |  |  |  |  |  |  |  |  |  |  |
| Þ | Creation unitaire                 | Création de masse Modification de masse annuaire Modification du User Portal Profile Authentification poste Mioration num étendue |  |  |  |  |  |  |  |  |  |  |
| Þ | Création de masse                 |                                                                                                    |  |  |  |  |  |  |  |  |  |  |
| 2 | Suivi des traitement              | Export                                                                                                    |  |  |  |  |  |  |  |  |  |  |
| ) | Web Client                        | pour la migration vers le plan de Générer Importer les données depuis Importer un fichier zip                                     |  |  |  |  |  |  |  |  |  |  |
| 3 | Gestion des Profils               |                                                                                                    |  |  |  |  |  |  |  |  |  |  |
|   | Consultations                     | acsm2                                                                                                    |  |  |  |  |  |  |  |  |  |  |
|   |                                   |                                                                                                    |  |  |  |  |  |  |  |  |  |  |
| 1 | Gestion des termina               |                                                                                                    |  |  |  |  |  |  |  |  |  |  |
|   | Applications Mitel                |                                                                                                    |  |  |  |  |  |  |  |  |  |  |
| 1 |                                   |                                                                                                    |  |  |  |  |  |  |  |  |  |  |
|   |                                   |                                                                                                    |  |  |  |  |  |  |  |  |  |  |

- Dans chaque fichier "Region\_multisite\_site\_migration.csv", remplir la colonne "Nouveau numéro".
- Regrouper tous les fichiers CSV ainsi complétés dans un fichier ZIP ("Migration\_abonnés.ZIP" par exemple).

Construction du fichier en configuration Cluster :

- Dans le MiVoice 5000 Manager, dans le menu Téléphonie>Gestion des abonnés
  - ⇒ Sélectionner la Région et le Multisite concernés puis cliquer sur la flèche verte
  - ⇒ Dans l'onglet Migration num étendue, générer un formulaire Excel (CSV) <u>pour le</u> <u>Cluster seul</u>
  - ⇒ Dans le fichier obtenu et nommé "*Region\_multisite\_site\_migration.csv*", remplir la colonne "Nouveau numéro".
- ⇒ Compacter le fichier "Region\_multisite\_site\_migration.csv" dans un fichier ZIP ("Migration\_abonnés.ZIP" par exemple).

Si des abonnements de type "standard auto" (SVI) existent sur les noeuds du cluster, il faudra les recréer à la fin de la migration.

#### 3.2.2 DÉROULEMENT DE LA MIGRATION

Ce paragraphe décrit l'enchainement des actions à réaliser durant la migration.

#### A partir de cette étape, le multi-site n'est plus opérationnel jusqu'à la fin de la migration. Il est impératif de respecter l'ordre des actions.

#### A. Actions à faire par Web Admin sur MiVoice 5000 sur chaque site du multisite

- 1. Gel du mécanisme d'expiration des postes SIP pendant la phase de renumérotation
  - ⇒ Menu Service Téléphonie>Système>Expert>Paramètres DCF
  - ⇒ Numéro de la DCF : 519
  - $\Rightarrow$  Valeur de la DCF : 2

#### B. Actions à faire sur MiVoice5000 Manager

- 1. Si la configuration initiale contient des super-groupements, il faut noter leur configuration et les supprimer manuellement (les super-groupements ne sont pas migrables automatiquement).
- 2. En mode cluster, si des abonnements de type "standard auto" (SVI) existent sur les noeuds du cluster, il faut noter leur configuration et les recréer à la fin de la migration
- 3. Activation du plan de numérotation étendu
  - ⇒ Menu Topologie du réseau
  - ⇒ Sélectionner Région puis Multisite/sitelsolé
  - $\Rightarrow$  Cliquer sur le bouton

Configuration

⇒ Cocher la case **Plan de numérotation étendu** 

| DX Mitel - MiVoice 5000 Manager Client |                                                                                              | ×    |
|----------------------------------------|----------------------------------------------------------------------------------------------|------|
|                                        | Administration                                                                               |      |
| 🔀 Mitel                                | O Topologie du réseau                                                                        |      |
|                                        | - Configuration multisite                                                                    |      |
| 🙀 Utilisateur: M7450                   | Nom Site de référence Importer un nouveau site dans le multisite                             |      |
| Actions immédiates                     | migrabon2 Site :                                                                             | Impo |
| Actions Différées                      | Annuaire axsm2                                                                               |      |
| Actions Differees                      | Messageries vocales O Activer                                                                |      |
| 🛱 Campagnes                            | Serveurs TWP     Désactiver                                                                  |      |
| Administration                         | Identifier les sites Groupes annuaire                                                        |      |
| d Configuration                        | Cénération                                                                                   |      |
| Sestion des opérateurs                 | WebRTC                                                                                       |      |
| Actions en cours                       |                                                                                              | -    |
| Topologie du réseau                    | Sécurité Mot de passe usager par défaut 0000 Génération authentification poste à la création |      |
| Identification de site                 | Turo de sesties des suméres SDA                                                              |      |
| Gestion des listes de si               | Dans les caractéristiques techniques                                                         |      |
| ■<br>S Déverrouillage des fon          | Dans les caractéristiques annuaires                                                          |      |
| 20 Préférences                         | ViPlan de numérotation étendu Numéro de plan SDA Plan 1                                      |      |
|                                        | Mode communauté                                                                              |      |
|                                        | TMA en mode communauté Numéros E164                                                          |      |
| 🗂 Téléphonie                           | Chiffrement dans le multisite                                                                |      |
| 😥 Supervision réseau                   | Chiffrement Import du certificat                                                             |      |
|                                        | Type de chiffrement Auto signé V Fichier                                                     |      |
|                                        | Mot de passe                                                                                 |      |
|                                        |                                                                                              | -    |
|                                        | Retour Supprimer Applique                                                                    | er   |
|                                        | Journal des Opérations                                                                       | 1    |
|                                        | Portali Mivolce Suuu Manager connecte                                                        |      |

- 3. Import du fichier des numéros d'abonnés
  - ⇒ Menu Téléphonie>Gestion des abonnés>Création de masse
  - ⇒ Sélectionner la **Région** et le **Multisite** concernés puis cliquer sur la flèche verte
  - ⇒ Dans l'onglet Migration num étendue,
    - ⇒ Importer le fichier "*Migration\_abonnés.ZIP*" préparé avant migration (cf \$ 3.2.1)

| Mitel - MiVoice 5000 Manager Client | t - Téléphonie                                | has a sugar                     | and a state of the second second | Million Laborat             |                            |  |  |  |  |  |
|-------------------------------------|-----------------------------------------------|---------------------------------|----------------------------------|-----------------------------|----------------------------|--|--|--|--|--|
|                                     | 🖉 Gestion des abonnés                         |                                 |                                  |                             |                            |  |  |  |  |  |
| 🕅 Mitel                             | Création de masse                             |                                 |                                  |                             |                            |  |  |  |  |  |
|                                     | Région : "Montigny" -                         | Multisite : "migration2" - Site | :""                              |                             |                            |  |  |  |  |  |
| 🙀 Utilisateur: M7450                | Changement des Régions/S<br>Région            | ites<br>Multisite/Site isolé    |                                  | -                           |                            |  |  |  |  |  |
| Plan de numérotation                | Montigny                                      | migration2                      |                                  | Rec                         | cherche rapide             |  |  |  |  |  |
| 🕜 Caractéristiques tec              |                                               |                                 |                                  |                             |                            |  |  |  |  |  |
| 🗊 Gestion de l'annuaire             |                                               |                                 |                                  |                             |                            |  |  |  |  |  |
| 🕲 Gestion des abonnés               |                                               |                                 |                                  |                             |                            |  |  |  |  |  |
| ổ Recherche                         | Mantines                                      |                                 |                                  |                             |                            |  |  |  |  |  |
| 👔 Création unitaire                 | Imonugny                                      | Imgrauoriz                      |                                  |                             |                            |  |  |  |  |  |
| 🎁 Création de masse                 | Création de masse                             | Modification de masse annuaire  | Modification du User Portal      | Profils Authentification po | stee Migration num étendue |  |  |  |  |  |
| 🐻 Suivi des traitement              | Export<br>Générer un formulaire               | Excel (CSV)                     | Import                           | a donnéas desuis            |                            |  |  |  |  |  |
| 诊 Web Client                        | pour la migration vers<br>numérotation étendu | le plan de Générer              | un fichier :                     | zip                         |                            |  |  |  |  |  |
| 🍘 Gestion des Profils               |                                               |                                 |                                  |                             |                            |  |  |  |  |  |
| Consultations                       | acsm2                                         |                                 |                                  |                             |                            |  |  |  |  |  |
| d Gestion des termina               |                                               |                                 |                                  |                             |                            |  |  |  |  |  |
| T Applications Mitel                |                                               |                                 |                                  |                             |                            |  |  |  |  |  |
|                                     |                                               |                                 |                                  |                             |                            |  |  |  |  |  |

Les libellés affichés dans la fenêtre "*Journal de la téléphonie*" permettent de surveiller l'état d'avancement du processus de migration :

⇒ Phase de vérification du fichier importé.

Le libellé "Analyse des fichiers pour la migration → Succès" est affiché lorsque le fichier importé est correct.

Le libellé " Analyse des fichiers pour la migration → Erreurs dans le fichier pour la migration" est affiché si le fichier comporte des erreurs, ainsi qu'une fenêtre détaillant les erreurs. Dans ce cas, le fichier peut être corrigé et ré-importé.

⇒ Phase de vérification de l'état du multisite.

Le libellé "Configuration du site → Multisite opérationnel" est affiché lorsque tous les site sont joignables.

Le libellé "*Site non connecté dans le multisite*" est affiché si un site n'est pas joignable. Si le site est reconnecté, il est possible de poursuivre le processus de migration

⇒ Phase de renumérotation

Pendant plusieurs minutes (temps dépendant du nombre d'abonnés à reconfigurer), la renumérotation des abonnements s'effectue.

⇒ Fin du processus de migration

#### Le libellé "Migration en numérotation étendue -> Succès" s'affiche

| Jou | ournal de la Téléphonie |        |   |    |      |           |          |                                      |                                                  |  |
|-----|-------------------------|--------|---|----|------|-----------|----------|--------------------------------------|--------------------------------------------------|--|
| 3   | 🛛 🛛 Date 🗸              | Site V | v | 47 | Co 🛛 | Multisi 🗸 | Région 🗸 | Action V                             | Libellé                                          |  |
|     | 12/09/16 10:45:48       | acsm2  |   |    |      | migration | Montigny | Action sur abonné téléphonique       | Migration en numérotation étendue => Succès      |  |
| ŀ   | 12/09/16 10:45:46       | acsm2  |   |    |      | migration | Montigny | Action sur abonné téléphonique       | Migration : Fin traitement renumérotation        |  |
| •   | 12/09/16 10:37:01       | axsm2  |   |    |      | migration | Montigny | Action sur abonné téléphonique       | Migration : Fin traitement renumérotation        |  |
| •   | 12/09/16 10:33:19       | axsm2  |   |    |      | migration | Montigny | Action sur abonné téléphonique       | Migration : Début traitement renumérotation      |  |
| •   | 12/09/16 10:33:19       | acsm2  |   |    |      | migration | Montigny | Action sur abonné téléphonique       | Migration : Début traitement renumérotation      |  |
| •   | 12/09/16 10:32:36       | axsm2  |   |    |      | migration | Montigny | Action sur caractéristiques techniqu | Configuration du site => Multisite opérationnel  |  |
| •   | 12/09/16 10:32:36       | acsm2  |   |    |      | migration | Montigny | Action sur caractéristiques techniqu | Configuration du site => Multisite opérationnel  |  |
| •   | 12/09/16 10:32:35       | acsm2  |   |    |      | migration | Montigny | Action sur abonné téléphonique       | Analyse des fichiers pour la migration => Succès |  |

Le libellé "*Migration en numérotation étendue* → *Erreurs lors de la migration*" est affiché lorsque des erreurs ont été détectées.

Dans ce cas, une fenêtre détaille les erreurs avec notamment les numéros impactés : un second import est alors possible après correction du fichier importé.

- 4. Reprogrammation des super-groupements si nécessaire
- 5. En mode cluster, reprogrammation des abonnements de type "standard auto" (SVI) sur les noeuds du cluster si nécessaire

#### C. Actions à faire par Web Admin sur MiVoice 5000 sur chaque site du multisite ou sur le cluster

- 1. Activation du plan de numérotation étendu
  - ⇒ Menu Service Téléphonie>Système>Expert>Paramètres DCF
  - ⇒ Numéro de la DCF : 419
  - $\Rightarrow$  Valeur de la DCF : 2
- 2. Réactivation du mécanisme d'expiration des postes SIP
  - ⇒ Menu Service Téléphonie>Système>Expert>Paramètres DCF
  - ⇒ Numéro de la DCF : 519
  - $\Rightarrow$  Valeur de la DCF : -

#### 3. Redémarrer les sites

- ⇒ Menu Service Téléphonie>Système>Demande de redémarrage
- ⇒ Type redémarrage :
  - STANDARD sur un site multisite
  - STANDARD avec les noeuds sur un cluster

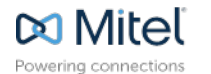

mitel.com

© Copyright 2015, Mitel Networks Corporation. All Rights Reserved. The Mitel word and logo are trademarks of Mitel Networks Corporation. Any reference to third party trademarks are for reference only and Mitel makes no representation of ownership of these marks.